১৭/০৪/২০২২ তারিখ হতে দ্বি-নকল/ফ্রেশ/ভাষান্তর নিবন্ধন কার্ড, প্রবেশপত্র, নম্বরপত্র, মার্কশীট, সনদ ও সাময়িক সনদ উত্তোলনের আবেদন অনলাইনে গ্রহণ করা হবে

আবেদন করার নিয়মাবলী:

১। যশোর বোর্ডের ওয়েব সাইট (www.jessoreboard.gov.bd) ভিজিট করুন। ২। ওয়েব সাইটের বামপাশের "Our Services" থেকে "Document Application" বাটনে ক্লিক করুন।

৩। যে সকল ডকুমেন্ট উত্তোলন করতে চান সেগুলোতে টিক দিয়ে "Next" বাটনে ক্লিক করুন।

৪। যথাযথ তথ্য (পাসের সাল, রোল নম্বর, নিবন্ধন নম্বর ইত্যাদি) দিয়ে আবেদন ফরমটি পূরণ করে "Submit" বাটনে ক্লিক করে আবেদনটি সাবমিট করুন।

৫। "Payment" বাটনে ক্লিক করে "Sonali Payment Getway" এর মাধ্যমে আবেদনের ফি পেমেন্ট করুন।

৬। "Print Application" বাটনে ক্লিক করে আবেদনের কপি প্রিন্ট করে সংরক্ষণ করুন।

বিঃদ্রঃ আবেদনের কাজ সম্পূর্ণ হলে এসএমএস এর মাধ্যমে জানানো হবে। এসএমএস পাওয়ার পর সরাসরি বোর্ডে এসে ডকুমেন্ট গ্রহণ করুন।